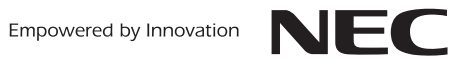

AM1-000576-001

## ファクシミリ付電話機子機: SP-ZD51

## 増設のしかた (識別番号の登録)

| 1.増設のまえに                                                                                                    |
|----------------------------------------------------------------------------------------------------|
| ●増設用子機の登録には、現在お使いのファクシミリ本体(親機)が必要です。                                                                                                    |
| ●あらかじめすべての子機の電池を充分充電しておいてください。初めて使用するときは充電されていません。<br>10 時間以上充電してください。                                                                                                    |
| ●内線番号について                                                                                                    |
| 【付属の子機が 1 台のモデルの場合】<br>付属の子機が内線 2 です。<br>増設した子機は増設した順に内線 3、内線 4 となります。                                                                                                    |
| 【付属の子機が 2 台のモデルの場合】<br>付属の子機が内線 2、内線 3 です。<br>増設した子機は内線 4 となります。                                                                                                    |
| <ul> <li>●電波に関するご注意</li> <li>本機の子機と同じ周波数帯域(2.4GHz)の電波を利用している電子機器の近くでは、電波干渉により子機の増設が失敗する<br/>可能性があります。失敗した場合は、再度増設の操作をやり直してください。</li> <li>●「オヤキニ ゾウセツシテクダサイ」と表示しているときに [メニュー] ボタンを押すと空白表示になります。[切] ボタンを<br/>押して「オヤキニ ゾウセツシテクダサイ」の表示に戻してから、増設の操作をしてください。</li> </ul> |

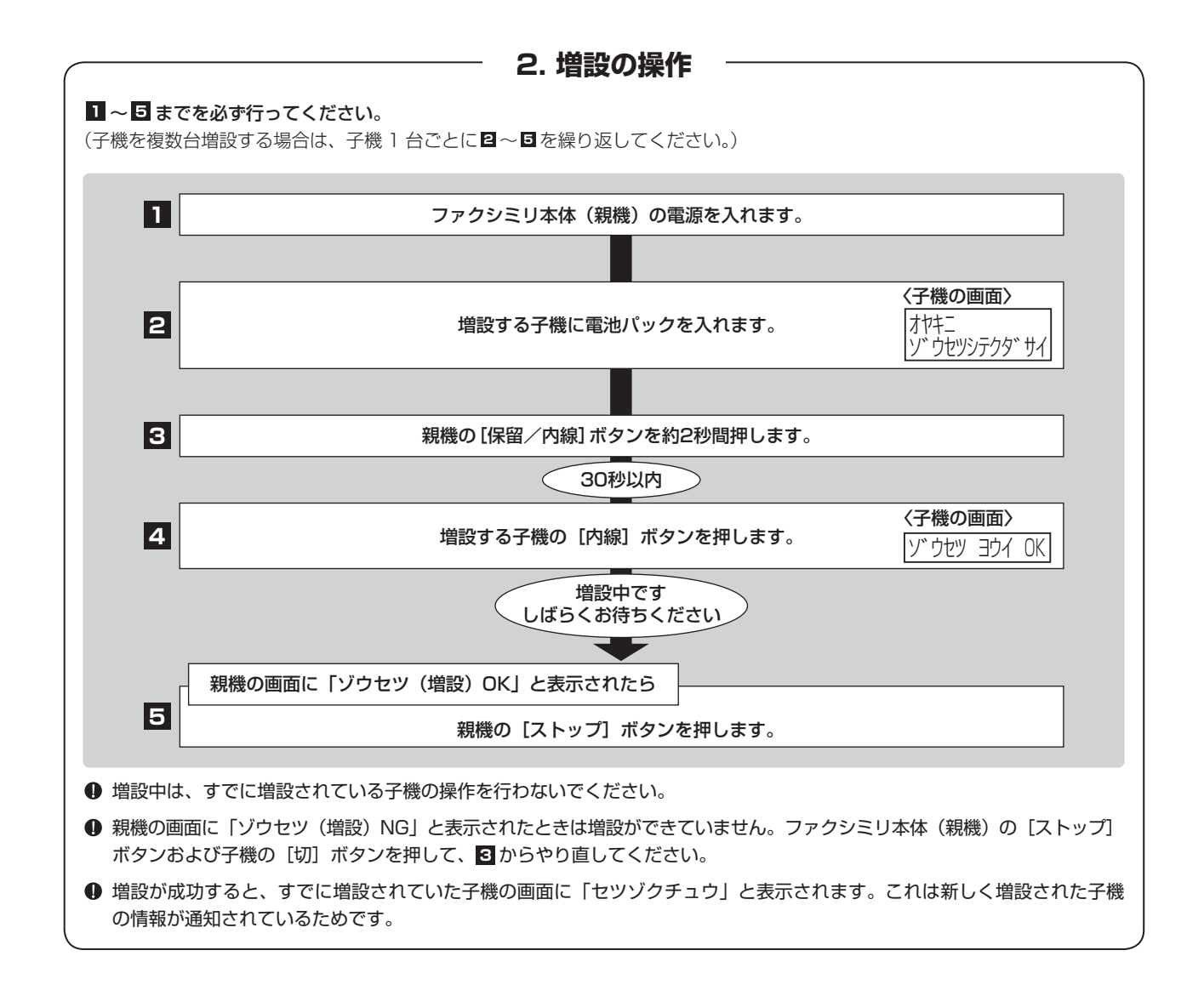